## Wat kan je verwachten van deze koppeling?

Voordat je gaat synchroniseren is het goed om te weten welke onderdelen van de agenda wel en niet gesynchroniseerd worden vanuit Somtday.

Alleen je **afspraken** worden vanuit Somtoday gesynchroniseerd naar je agenda. Dus het huiswerk en de toetsen zijn niet zichtbaar in je externe agenda,

Instructie voor leerlingen:

- 1. Log in in somtoday
- 2. Ga naar Mijn profiel via de leerlingnaam
- 3. Onderaan de pagina is de knop 'Genereer Icalendar-token'
- 4. Kopieer Icalendar-token

Synchronisatietijd van je Outlook agenda / somtoday of somtoday ELO: binnen 10 minuten.

1. Log in op je Outlook webmail, en klik op Agenda

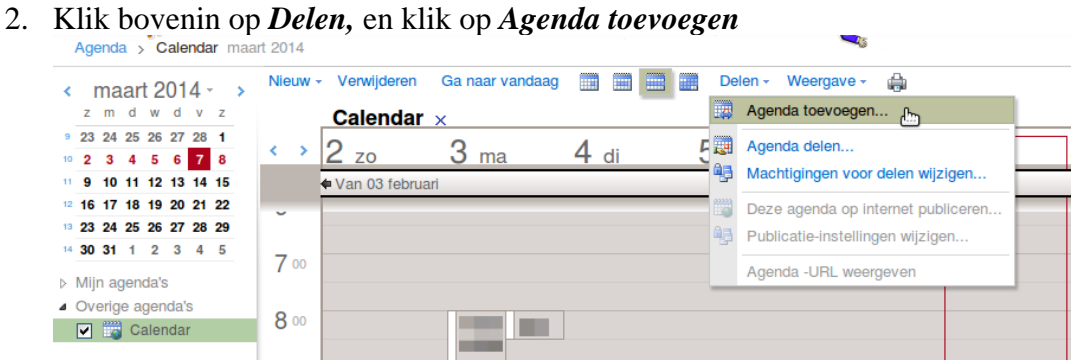

3. Vink Agenda van internet aan, en plak de iCalendar-token in het veld Agenda-URL

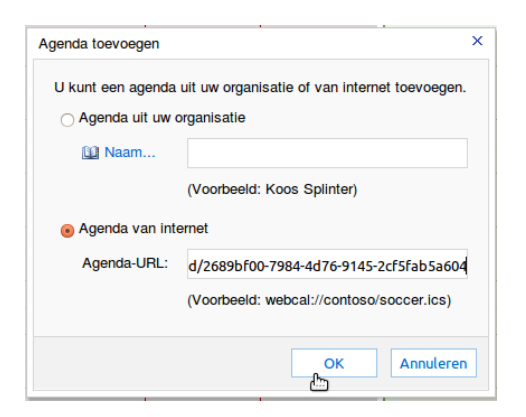

4. De agenda is toegevoegd.